# Formation ARYA Création de cérémonie

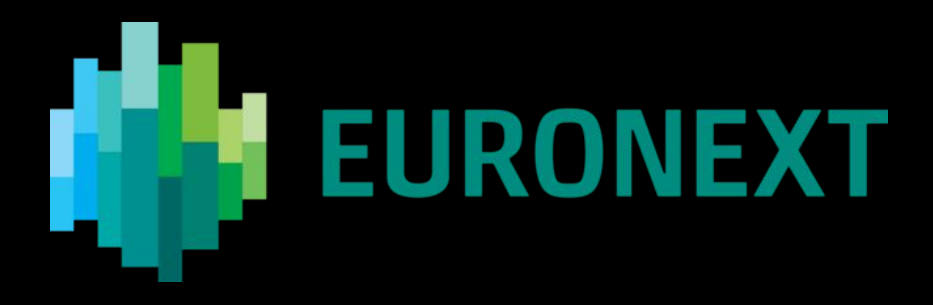

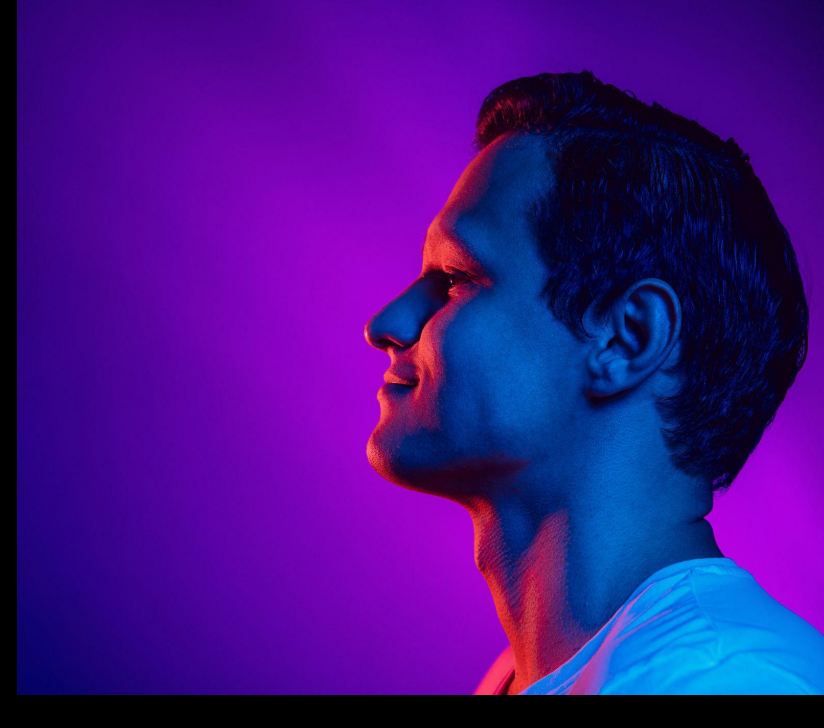

Yann RENAUDINEAU - 06 novembre '24

waves system

Smart solutions for creative people.

### Création de contenu dans ARYA

Création d'un nouveau projet cérémonie :

#### Etape 1

#### Etape 2

#### Créer

Allez dans **Alertes**, sélectionnez le modèle type d'une cérémonie et cliquez sur **dupliquer**. Sélectionnez la nouvelle alerte et cliquez sur **Editer**.

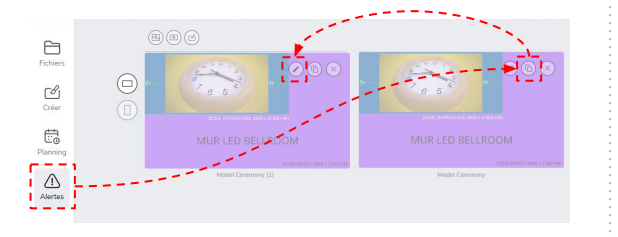

#### Editer

Modifier le **nom du projet** et éditez votre **page**, ajoutez de nouvelles pages si nécessaire et fixez la **durée** de chaque page.

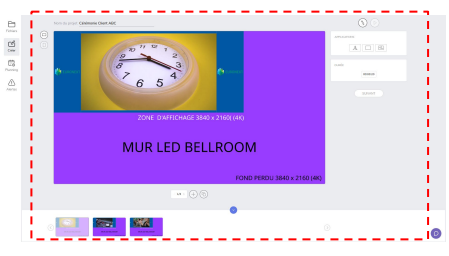

#### Prévisualiser

Etape 3

Prévisualisez et publiez le projet en cliquant sur **Aperçu** puis **OK**. Sinon, corrigez votre édition en cliquant sur **Modifier**.

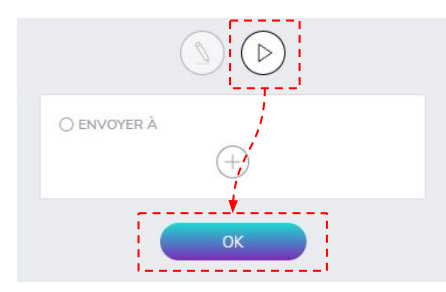

### Création de contenu dans ARYA

### Création d'un nouveau projet cérémonie : Structure des projets

Le modèle type du projet cérémonie doit inclure :

- Une première page comprenant la vidéo "compte à rebours" des cérémonies.
- X pages correspondant au déroulement la cérémonie elle même.
- Une dernière page comportant un contenu de fin de cérémonie dont la durée doit permettre de clôturer la cérémonie sans reboucler le contenu du projet cérémonie. Idéalement plusieurs heures.

**Important :** parce que les contenus des projets **Cérémonies** sont joués en boucle tant que l'**Alerte** est **active**, il est nécessaire que la durée de la dernière page de la cérémonie soit suffisamment longue pour que le compte à rebours ne soit pas rejouer avant la **désactivation** complète de l'Alerte.

### Création de contenu dans ARYA

### Création d'un nouveau projet cérémonie : Mise en page

Le modèle type du projet cérémonie doit inclure :

• Un canevas type permettant de délimiter les zones d'affichage utiles (zone d'affichage des contenus de la cérémonie + zone d'habillage de la bordure) et la zone d'affichage non utilisée par le Mur LED incurvé de la salle **Bellroom**.

**Note :** l'écran Mur LED incurvé de la salle **Bellroom** possède une résolution non standard (2688 x 1152) plus petite que la résolution 4K (3840 x 2160) des **alertes** générées dans **ARYA**. C'est pourquoi un canevas est nécessaire pour vous s'assurer que les éléments de votre composition seront correctement placés dans la partie visible de l'affiche.

Le canevas sert aussi à délimiter la zone d'affichage des contenus de votre cérémonie dans un format standard (paysage HD) et la bordure qui habille cet espace.

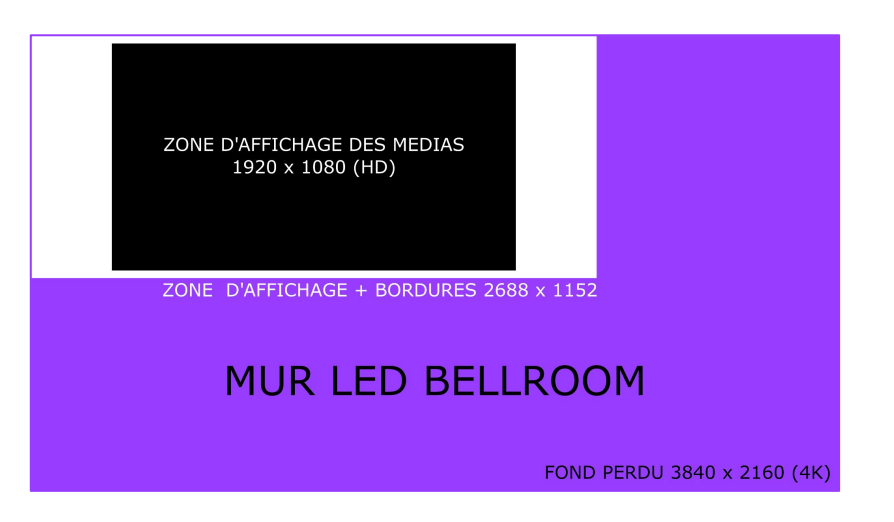

## Création de cérémonie dans ARYA

Pré-publier une projet cérémonie : (avant déclenchement)

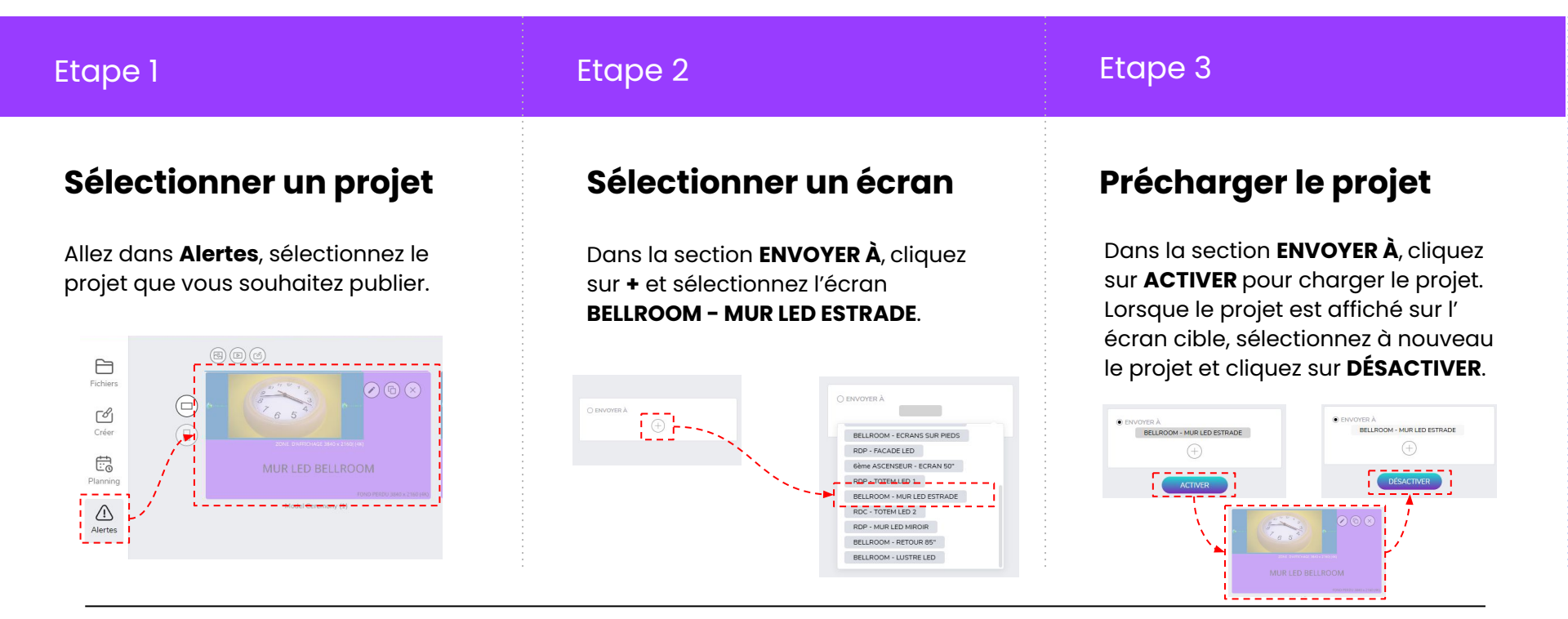

## Création de cérémonie dans ARYA

Déclenchement d'un projet cérémonie :

| Etape 1                                                                                                    | Etape 2                                                                                                    | Etape 3                                                                                                    |
|----------------------------------------------------------------------------------------------------|----------------------------------------------------------------------------------------------------|----------------------------------------------------------------------------------------------------|
| <b>Sélectionner un projet</b><br>Allez dans <b>Alertes</b> , sélectionnez le<br>projet que vous souhaitez<br>déclencher.                                                                                                    | <b>Activer</b><br>(démarrage de la cérémonie)<br>Dans la section ENVOYER À, cliquez<br>ACTIVER pour déclencher le projet<br>de cérémonie sur l'écran qui lui est<br>affacté | <b>Désactiver</b><br>(fin de la cérémonie)<br>Sélectionnez à nouveau le projet et<br>dans la section <b>ENVOYER À</b> , cliquez<br>sur <b>DÉSACTIVER</b> .                                                                                                    |
| Fichiers   Créer   Créer   Drug   Drug | ENVOYER À BELLROOM - MUR LED ESTRADE                                                                                                    | Construction of the second second secon |

ACTIVER

 $\triangle$ 

Alertes